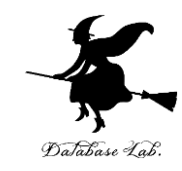

### ca-13. サブルーチン

#### (コンピュータ・アーキテクチャ演習)

URL: https://www.kkaneko.jp/cc/ca/index.html

金子邦彦

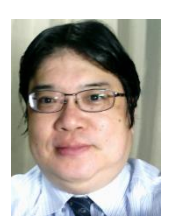

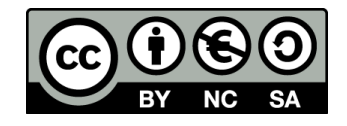

アウトライン

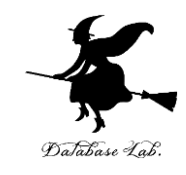

### 13-1 サブルーチン 13-2 サブルーチン呼び出しと復帰 13-3 演習

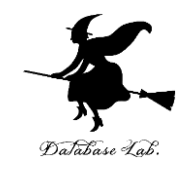

## 13-1 サブルーチン

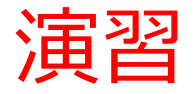

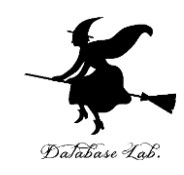

- Visual Studio を起動しなさい
- ・Visual Studio で, Win32 コンソールアプリケー ション用プロジェクトを新規作成しなさい

プロジェクトの「名前」は何でもよい

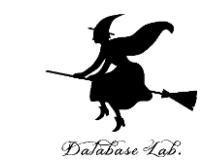

## Visual Studioのエディタを使って、ソースファイルを編集しなさい

```
#include "stdafx.h"
5
6
      ⊟double foo(double a)
7
8
9
             return a * 1.08;
10
      ⊡int main()
13
             double p;
             p = 120;
14
             printf("%f¥n", foo(p));
15
             p = 200;
             printf("%f¥n", foo(p));
             return 0;
```

 $\Omega \Omega$ 

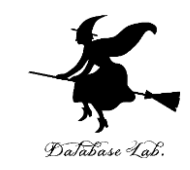

・ビルドしなさい、ビルドのあと「1 正常終了,
 0 失敗」の表示を確認しなさい

#### → 表示されなければ,プログラムのミスを自分で 確認し,修正して,ビルドをやり直す

|                          | ال | レド(B)   | デバッグ(D)        | チーム(M)  | ツール(T | ) =    |
|--------------------------|----|---------|----------------|---------|-------|--------|
| 1-                       | Ē. | -בעע    | ションのビルト        | ≺́(В)   | C     | trl+Sh |
|                          |    | 291-    | ションのウビ         | VI~(N)  |       |        |
|                          |    | ソリュー    | -ションのクリ-       | -ン(C)   |       |        |
| $\overline{\mathcal{V}}$ |    | -בעע    | ションでコート        | ド分析を実行  | (Y) A | lt+F11 |
|                          | *  | Console | Application4 0 | Dビルド(U) |       |        |

| 出力                                                                                                    |                                                                                             |
|----------------------------------------------------------------------------------------------------|---------------------------------------------------------------------------------------------|
| 出力元(S): ビルド                                                                                                    |                                                                                             |
| <ul> <li>1&gt; ビルド開始: プロジェクト:ConsoleApplication6,</li> <li>1&gt; stdafx.cpp</li> <li>1&gt; ConsoleApplication6.cpp</li> </ul>                          | 構成:Debug Win32                                                                              |
| 1> ConsoleApplication6.vcxproj -> e:¥documents¥visual<br>1> ConsoleApplication6.vcxproj -> e:¥documents¥visual<br>==================================== | studio 2015¥Projectsà<br><del>studio 20</del> 15¥Projectsà<br>スキップ == <mark></mark> ======= |

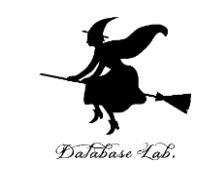

#### • Visual Studioで「return a \* 1.08;」の行に, ブレー クポイントを設定しなさい

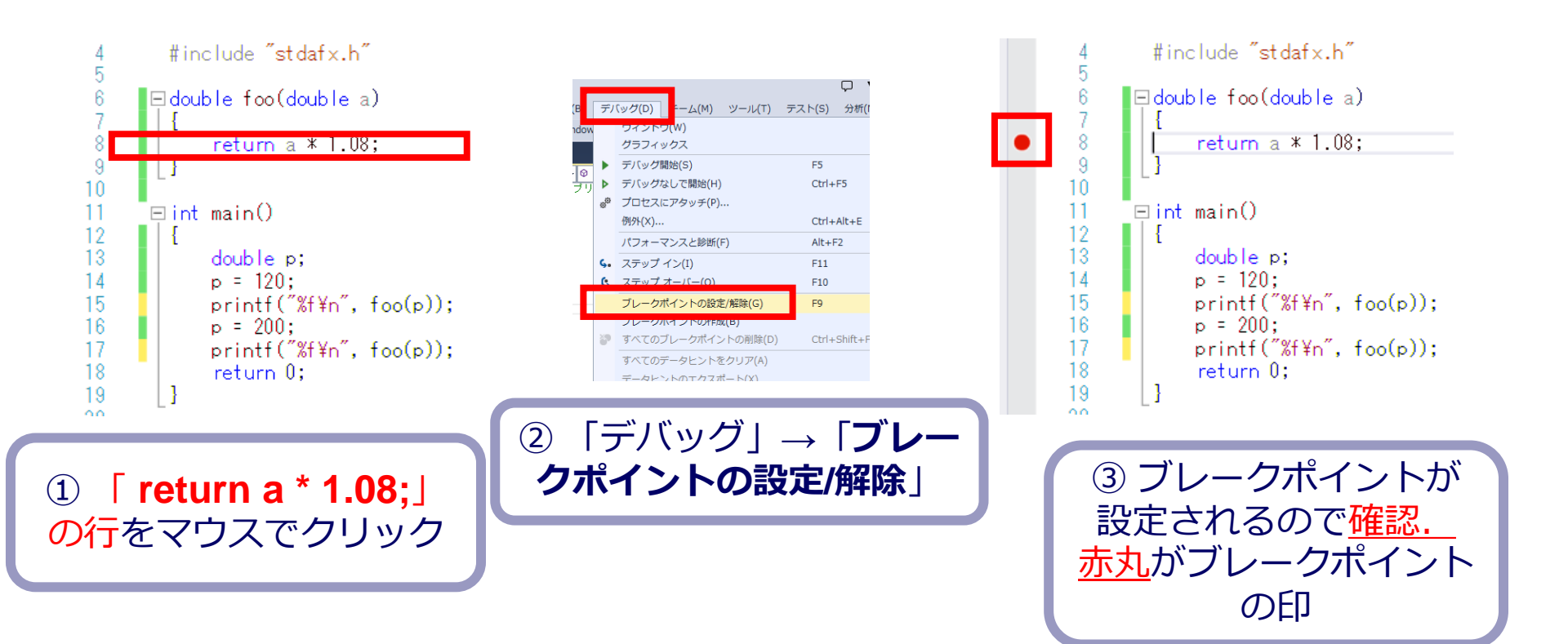

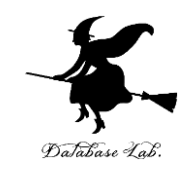

• Visual Studioで, デバッガーを起動しなさい.

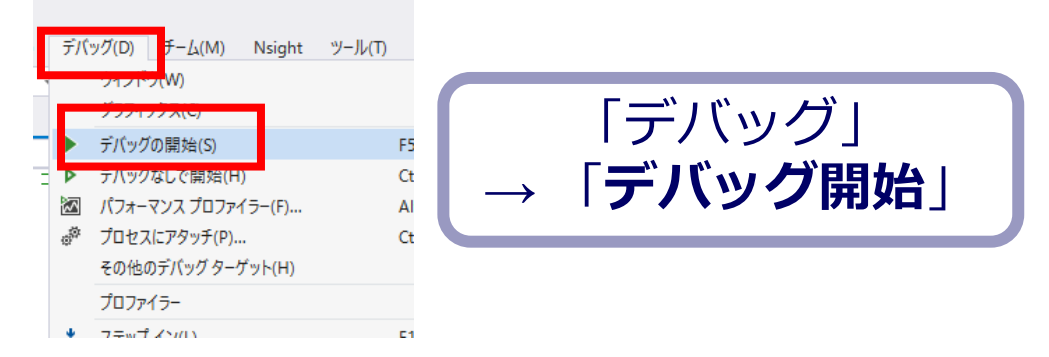

- •「return a \* 1.08;」の行で,実行が中断することを 確認しなさい
- ・あとで使うので、中断したままにしておくこと

| 4 #include "stdafx.h"                                                                                  |                     |
|----------------------------------------------------------------------------------------------------|---------------------|
|                                                                                                    | 「return a * 1.08;」の |
| 11                                                                                                    | 行で実行が               |
| 14 p - 120;<br>15 printf("%f¥n", foo(p));<br>16 p = 200;<br>17 printf("%f¥n", foo(p));<br>18 return 0; | 中断している              |
| 19 ]                                                                                                   |                     |

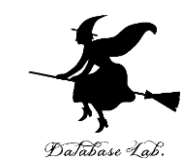

#### • 「return a \* 1.08;」の行で,実行が中断した状態で, 変数の値を表示させなさい. 手順は次の通り.

|                 | M) Nsight ツー                     | ル(T) アーキテクチャ(  | C) 77            | (ト(S)                    | 分析(N)                   | ウィンドウ(W)   | ヘルフ(H)      |        |
|-----------------|----------------------------------|----------------|------------------|--------------------------|-------------------------|------------|-------------|--------|
| 0171-9(W)       |                                  |                | · •              | 10                       | ークボイント(B)<br>しの=50(中のの) | )          | Ctrl+Alt+   | -B     |
| (に) 結行(0)       |                                  | 55             | - * *            | 1917<br>HL +             | 例外の設定(X)                |            | Ctri+Ait+   | ·E     |
| ▶ 8011(0)       |                                  | Ctrl+Alt+Brook |                  |                          |                         |            | Ctrl + Alt+ | E2     |
| ■ デバッグの停止(      | (F)                              | Shift+E5       |                  | CDI                      |                         | (I)        | GUITAR      | 12     |
| ★ すべてデタッチ(L)    |                                  |                |                  | 0-0                      | 5 X 0 5 F(0)            |            | 0.1.0.3     |        |
| すべて中止(M)        |                                  |                |                  | 9X9(5)                   |                         | Ctrl+Shif  | t+D, K      |        |
| <b>う</b> 再起動(R) |                                  | Ctrl+Shift+F5  | Lam.             | <u>₩</u> 7<br>₩5         | リスフラン(N)                |            | Cur+shir    | (+U, S |
| ·生 コード変更を適用     | ∄(A)                             | Alt+F10        |                  | <u></u> /                |                         |            |             | ,      |
| 🖾 パフォーマンスプ      | 'オーマンス プロファイラー(F)<br>'セスにアタッチ(P) | Alt+F2         |                  | -94                      | 7)(vv)                  |            | Ctrl+Alt+   | N A    |
| プロセスにアタッ        |                                  | Ctrl+Alt+P     | e1               | п-1                      | ปแก                     |            | Ctrl+Alt+   | -V I   |
| その他のデバック        | ターゲット(H)                         |                | • 🛓              |                          |                         |            | Ctrl+Alt+   | -l     |
| プロファイラー         | プロファイラー                          |                | ▶ ===            | Python Debug Interactive |                         | Shift+Alt  | +1          |        |
| 🚦 ステップ イン(L)    |                                  | F11            | I                | Java                     | -<br>Script コンソ・        | -JL(J)     | Ctrl+Alt+   | -V, C  |
| 🧟 ステップ オーバー     | 0)                               | F10            |                  | DO                       | M Explorer              |            |             | •      |
| ステップ アウト(T      | )                                | Shift+F11      | 0                | 51                       | ブ ビジュアル ゥ               | /IJ-(V)    |             |        |
| こードマップに呼        | び出し履歴を表示(K)                      | Ctrl+Shift+`   | 0                | 51                       | ブ プロパティ エ               | クスプローラー(P) |             |        |
| <del>6∂</del>   | Q)                               | Shift+F9       | Œ                | 呼び                       | 「出し履歴(C)                |            | Ctrl+Alt+   | -C     |
| ブレークポイント        | )設定/解除(G)                        | F9             | 100              | スレ                       | ッド(H)                   |            | Ctrl+Alt+   | ·Н     |
| ブレークポイント        | )作成(B)                           |                | ▶ 🖽              | ŦŸ                       | ⊐−JI∕(O)                |            | Ctrl+Alt+   | -U     |
| 鄼 すべてのブレーク      | ポイントの削除(D)                       | Ctrl+Shift+F9  | e <sup>jit</sup> | プロ                       | セス(P)                   |            | Ctrl+Alt+   | ٠Z     |
| f x x 0 J V - 0 | ポイントの無効化(N)                      |                |                  | ХŦ                       | U(M)                    |            |             | Þ      |
| IntelliTrace(I) |                                  |                | ► 🗔              | 逆ア                       | 'センブル(D)                |            | Ctrl+Alt+   | -D     |
| すべてのデータヒ        | ットをクリア(A)                        |                | 0×               | レジ                       | スタ(G)                   |            | Ctrl+Alt+   | G      |

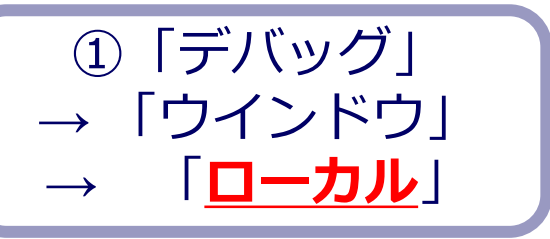

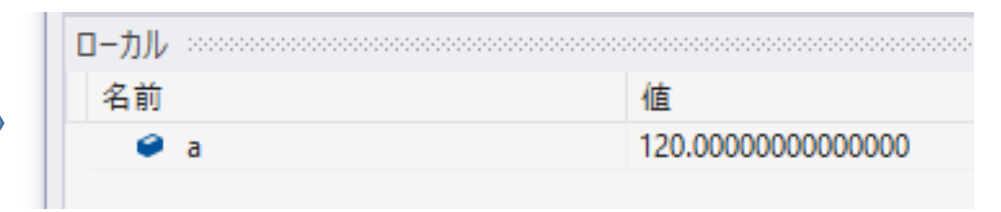

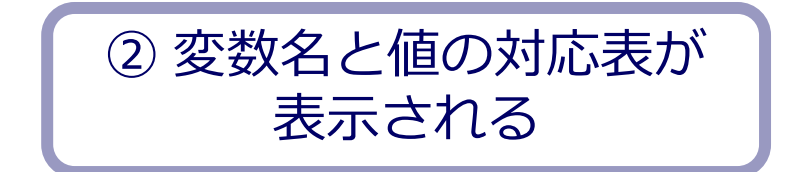

変数 a の値 120

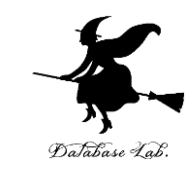

#### ステップオーバーの操作を1回ずつ行いなさい。

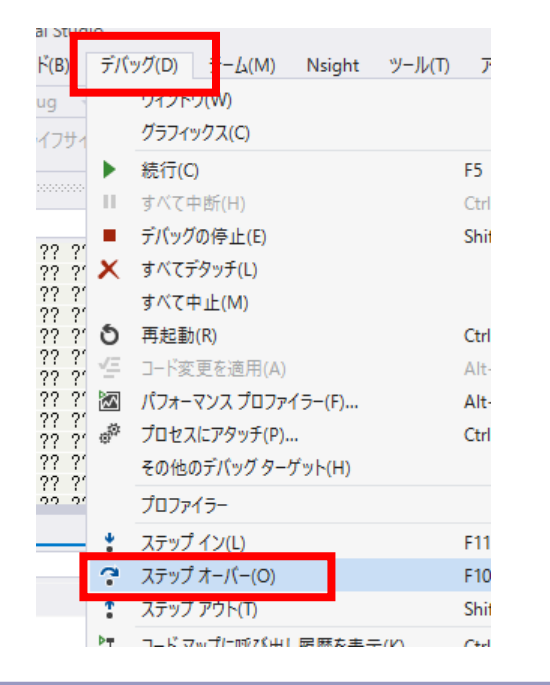

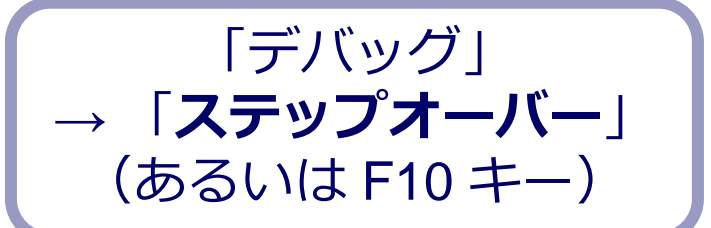

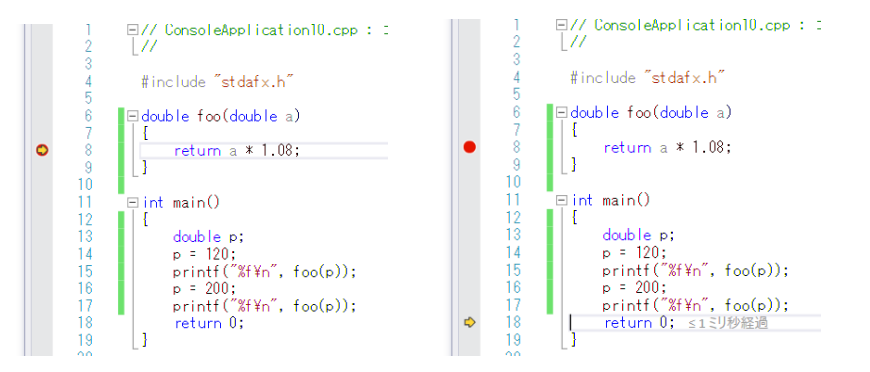

みどころ, 黄色の矢印が動く. あるときは foo 関数の中. あるときは main 関数の中

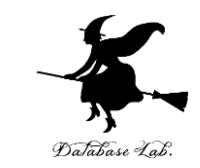

# ・最後に、プログラム実行の再開の操作を行いなさい、これで、デバッガーが終了する.

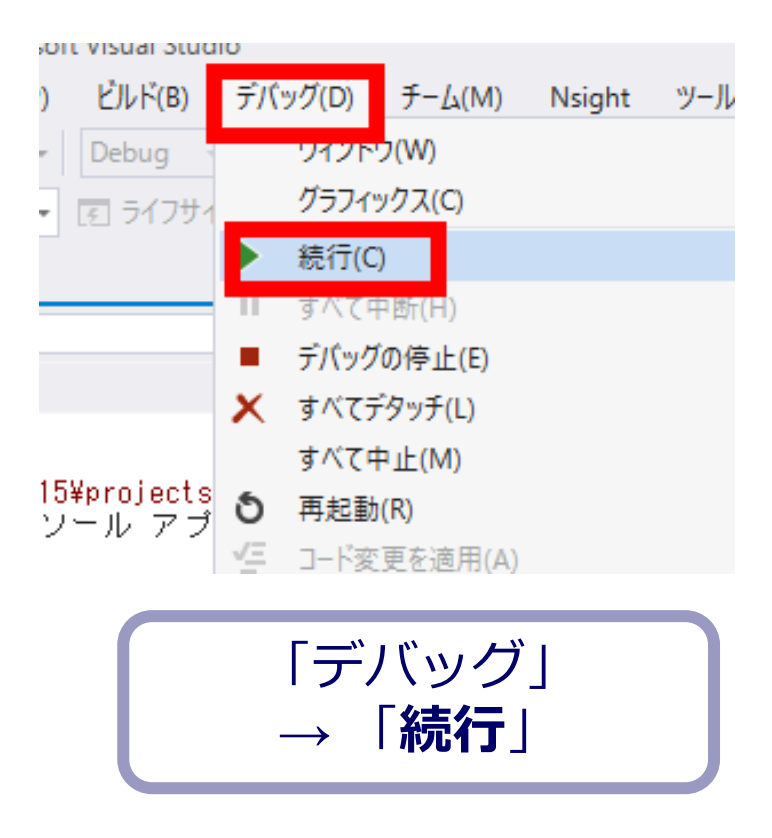

サブルーチン呼び出しのための call 命令

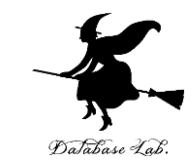

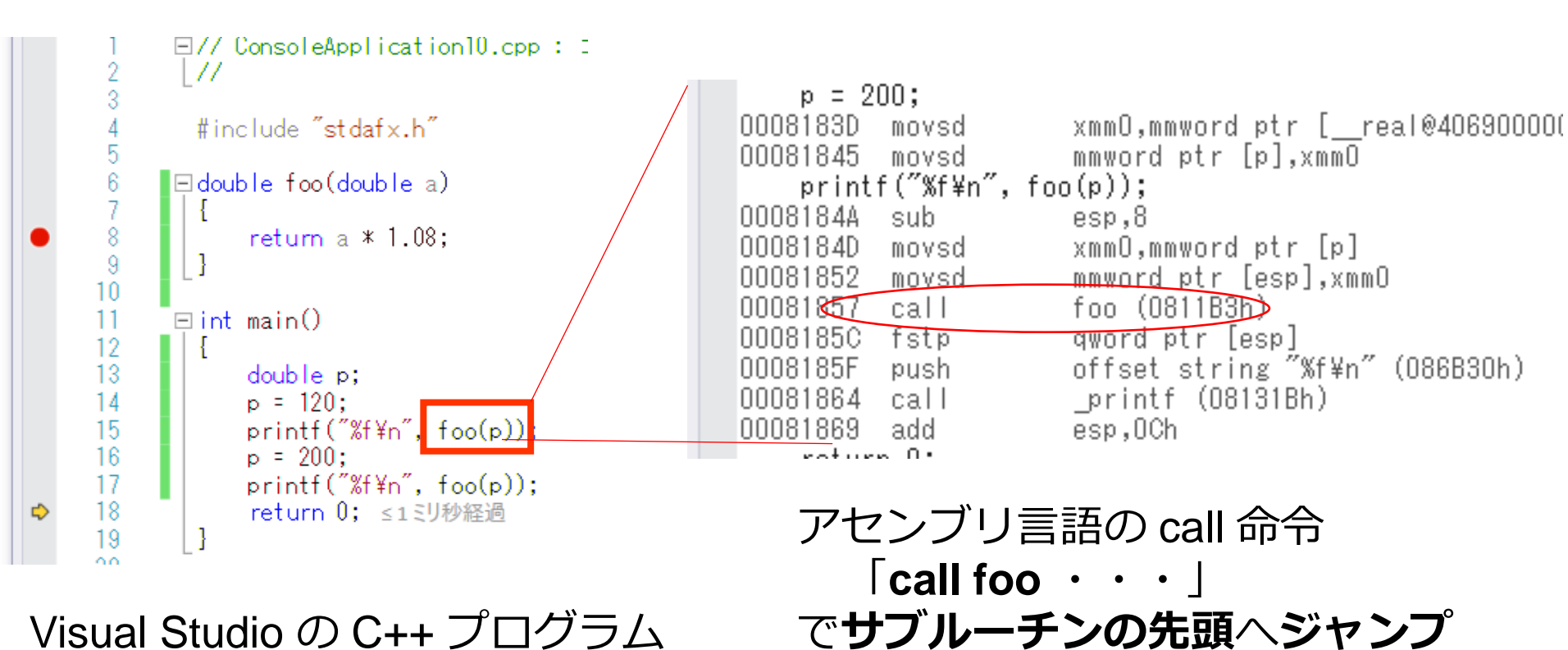

Visual Studio の C++ プログラム

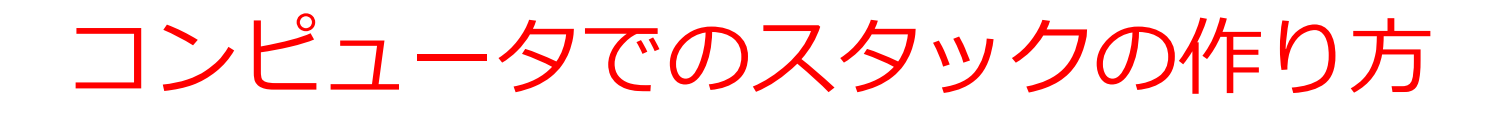

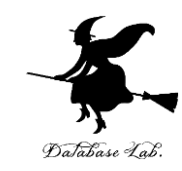

### 事前に,メモリ内に **スタック専用エリア**を確保 (システムスタックエリア)

メモリ

13

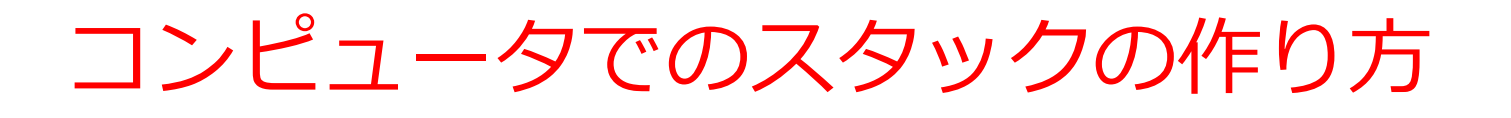

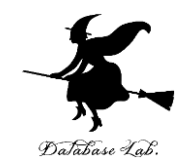

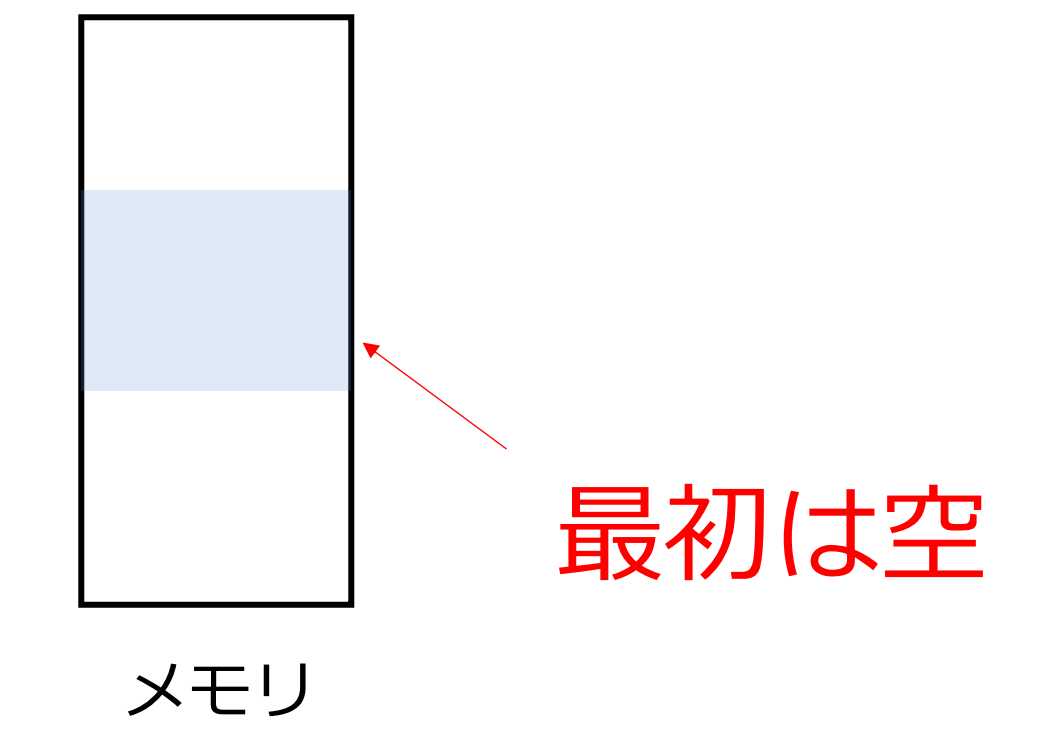

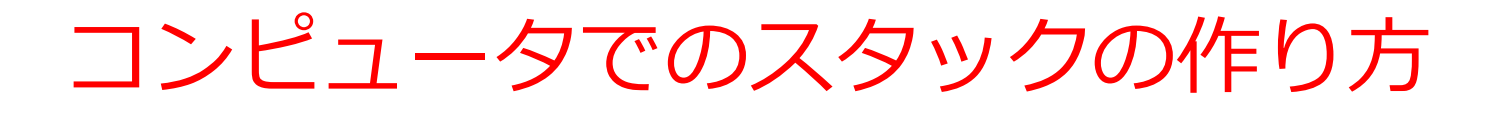

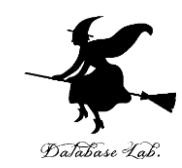

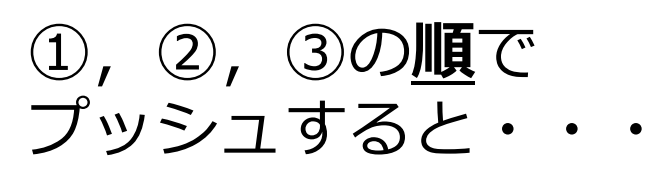

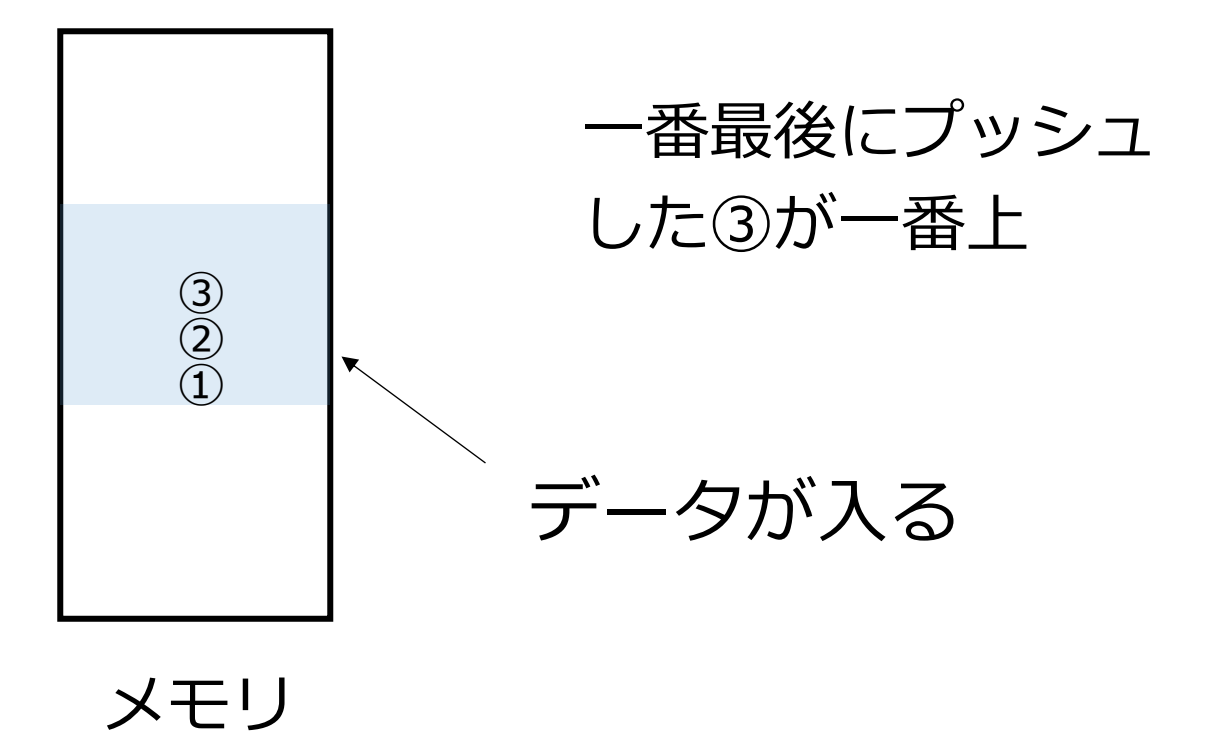

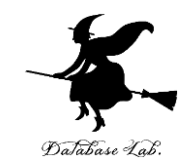

### **13-2 サブルーチン呼び出しと** 復帰

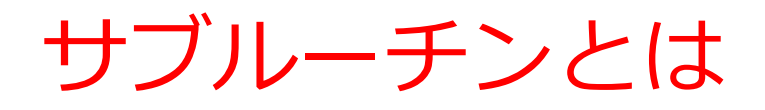

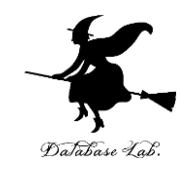

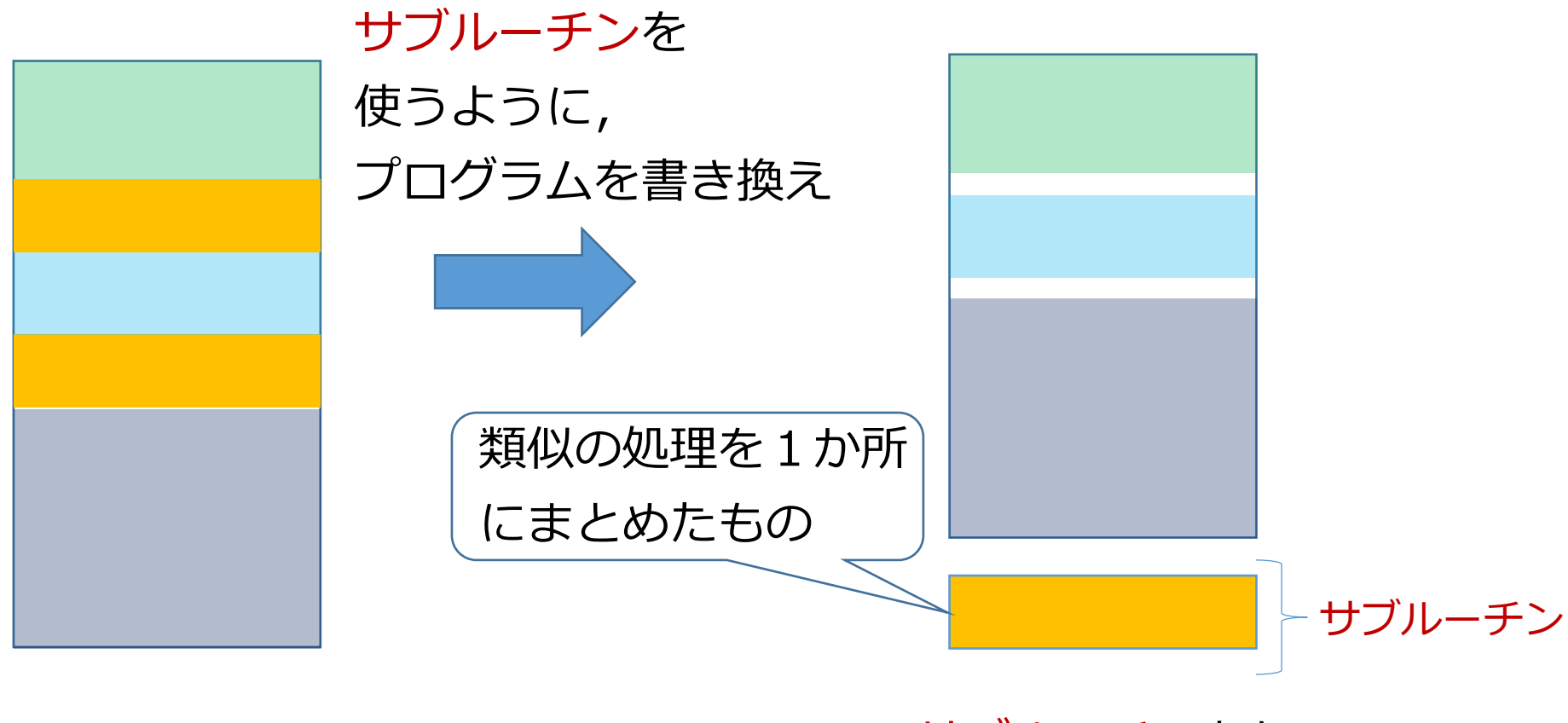

サブルーチンなし

サブルーチンあり

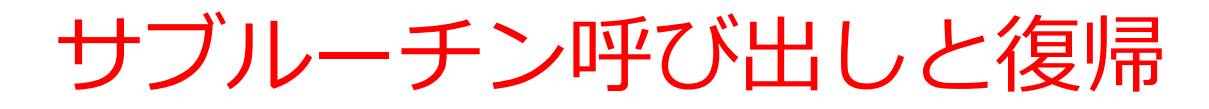

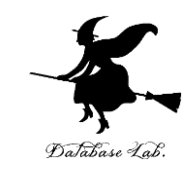

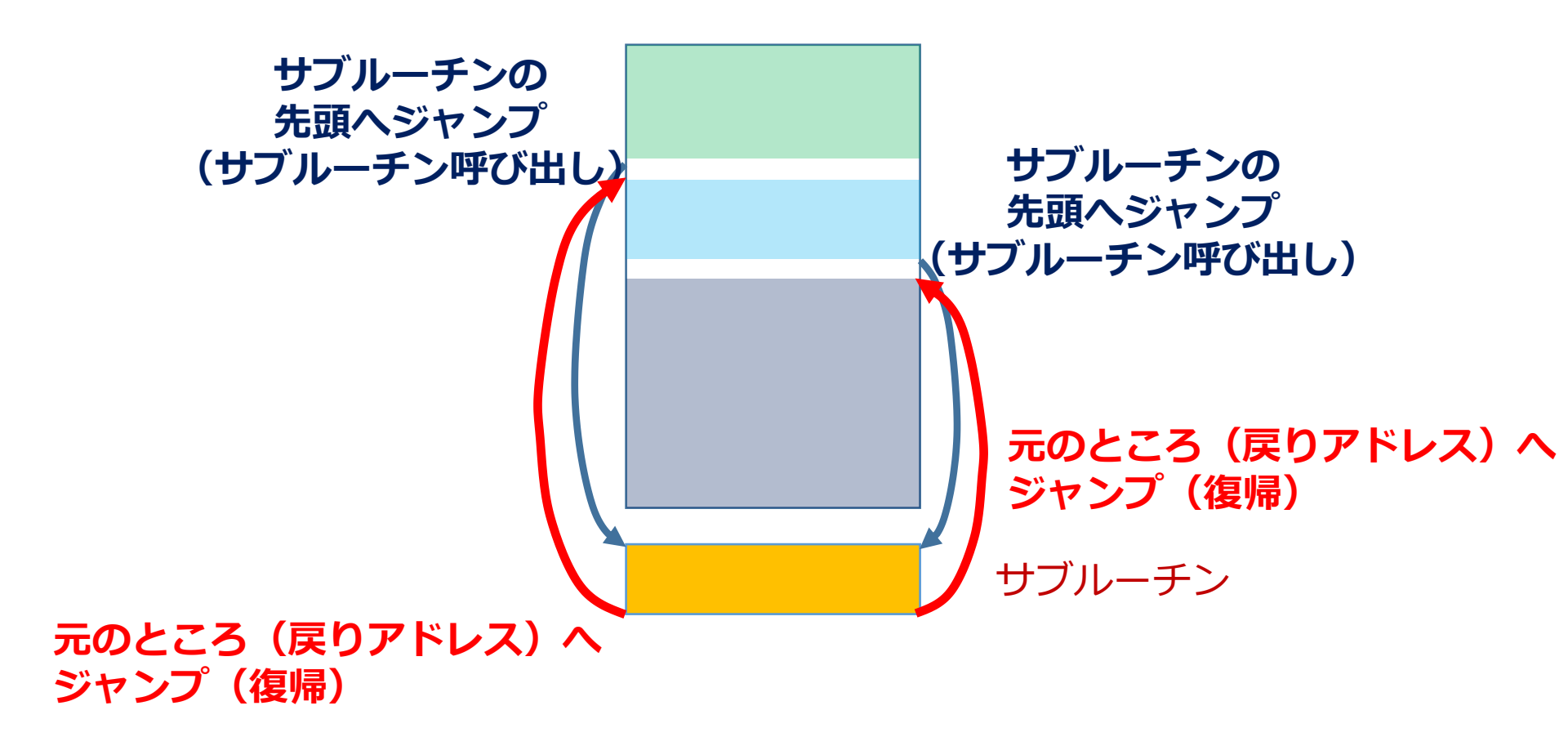

サブルーチン呼び出しと復帰

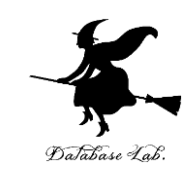

- ・プログラムの中から,
- ・サブルーチンの先頭にジャンプ(サブルーチン呼び出し)して,
- あとで戻ってくる(復帰)

### サブルーチン呼び出しと復帰

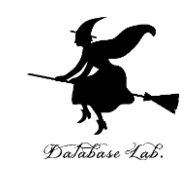

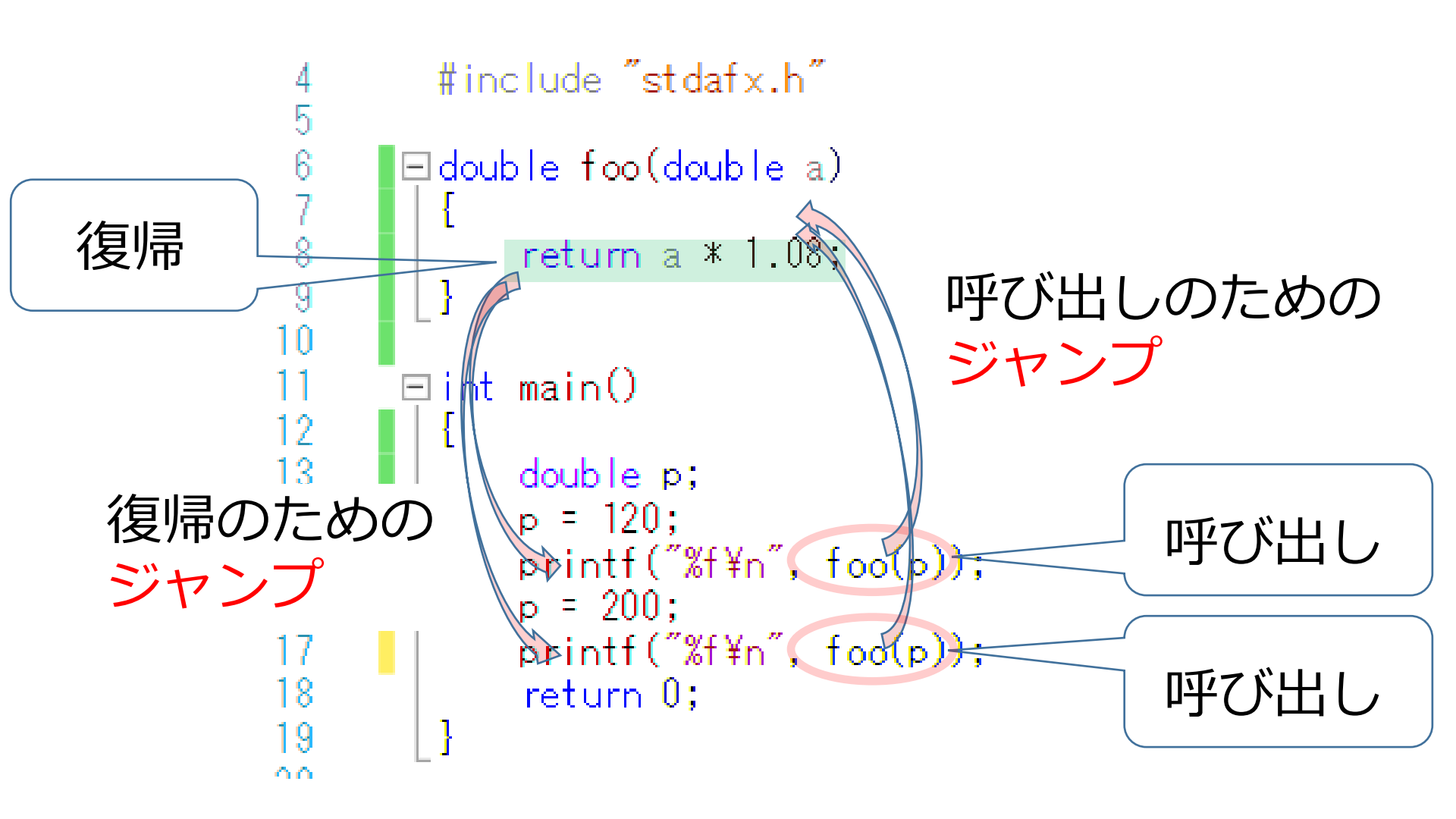

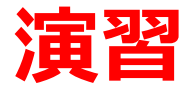

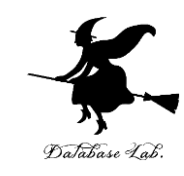

- Visual Studio を起動しなさい
- ・Visual Studio で, Win32 コンソールアプリケー ション用プロジェクトを新規作成しなさい

プロジェクトの「名前」は何でもよい

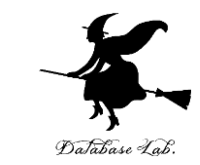

#### Visual Studio のエディタを使って、ソースファイ ルを編集しなさい

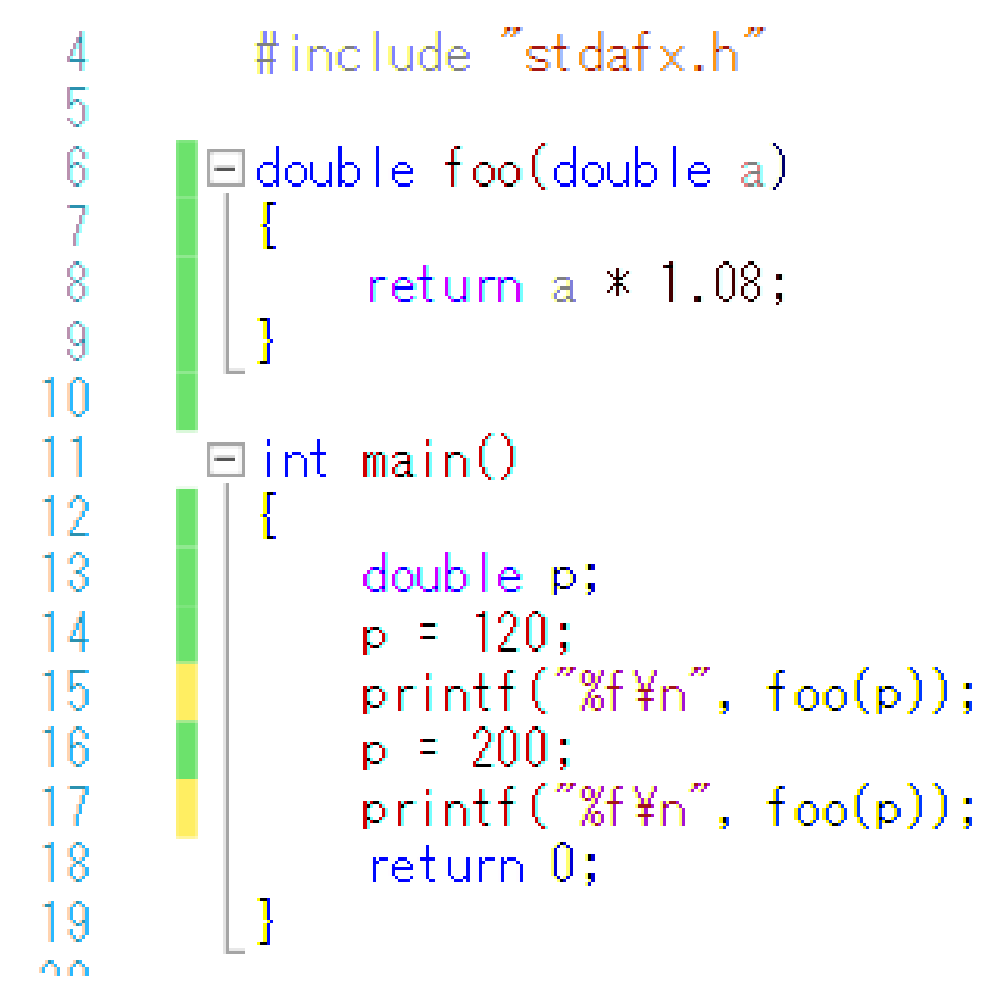

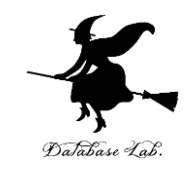

・ビルドしなさい、ビルドのあと「1 正常終了,
 0 失敗」の表示を確認しなさい

#### → 表示されなければ、プログラムのミスを自分で 確認し、修正して、ビルドをやり直す

| )      | ارلح | レド(B)   | デバッグ(D)        | チーム(M)  | ツール(T)  | ) =   |
|--------|------|---------|----------------|---------|---------|-------|
| ]—     | Ê I  | -בעע    | -ションのビル        | №(В)    | Ct      | rl+Sh |
|        |      | 291-    | ションのクビ         | VI^(K)  |         |       |
| -      |      | -בעע    | -ションのクリ-       | -ン(C)   |         |       |
| ע<br>צ |      | -בעע    | -ションでコー        | ド分析を実行  | (Y) Alt | t+F11 |
|        | *    | Console | Application4 0 | Dビルド(U) |         |       |

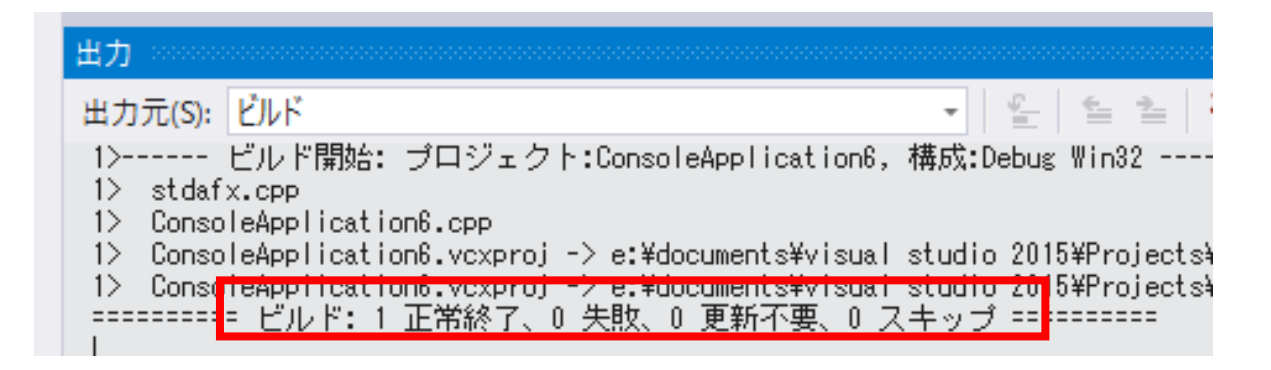

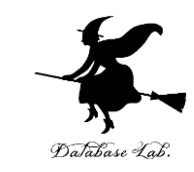

## Visual Studio で「return a \* 1.08;」の行に、ブレークポイントを設定しなさい

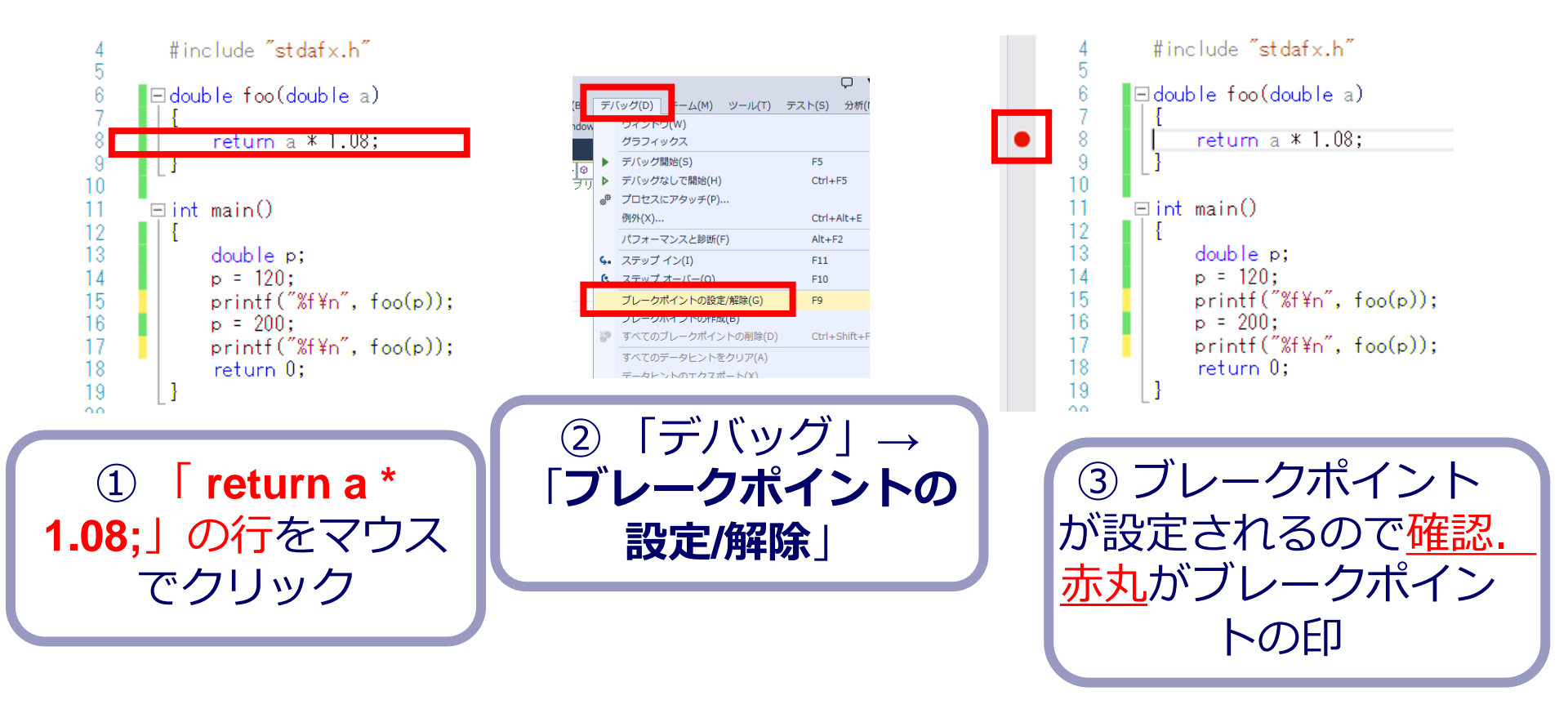

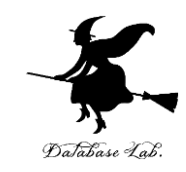

• Visual Studio で, デバッガーを起動しなさい.

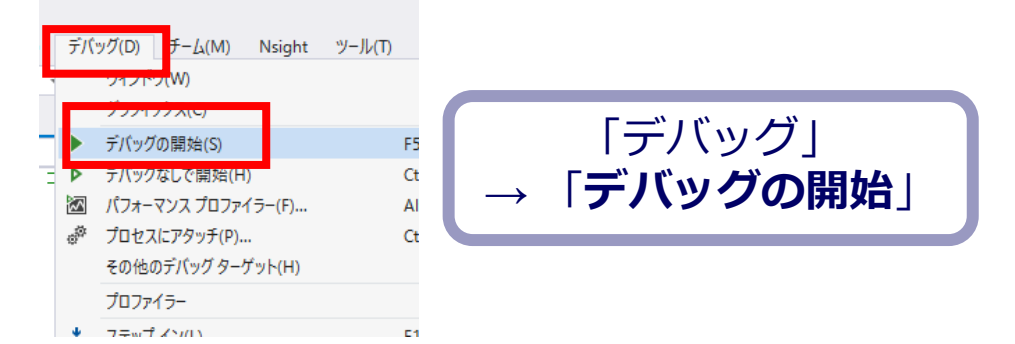

- •「return a \* 1.08;」の行で,実行が中断することを 確認しなさい
- ・あとで使うので、中断したままにしておくこと

| 4 #include "stdafx.h"                                                                                                    |                     |
|----------------------------------------------------------------------------------------------------|---------------------|
| <ul> <li>O</li> <li>O</li></ul> | 「return a * 1.08;」の |
| <pre>11 ⊟ int main() 12</pre>                                                                                                    | 行で実行が<br>中断している     |
| 18 return 0;<br>19 ]                                                                                                    |                     |

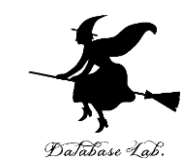

#### • 「return a \* 1.08;」の行で,実行が中断した状態で, 変数の値を表示させなさい. 手順は次の通り.

| ₹/(***<br>***<br>***<br>***<br>***<br>***<br>***<br>*** | (7/(□) - 6.(M) Nsight ソ= k(T)<br>972/59(W)<br>972/59(C)<br>総行(C)<br>まべて中断(H)<br>デパッグの停止(E)<br>まべてデタッチ(L)<br>まべてデタッチ(L)<br>コード変更を透用(A)<br>パクオーマンスプロファイラー(F)<br>プロセスにアタッチ(P) | アーキテクチャ(C)<br>・・・・・・・・・・・・・・・・・・・・・・・・・・・・・・・・・・・・ | 77<br>₽<br>₽<br>₩<br>₩ | (S) 分析(N)<br>ブレークボイント(B<br>例外の設定(X)<br>出力(O)<br>診断ツールの表示<br>GPU スレッド(U)<br>タスク(S)<br>並列クタック(K)<br>並列ウォッチ(R)<br>ウオッチ(W)<br>ローカル(L) | ウィンドウ(W)<br>)<br>G(T)           | ∧JL/J(H)<br>Ctrl+Alt+B<br>Ctrl+Alt+F<br>Ctrl+Alt+F2<br>Ctrl+Shift+D, K<br>Ctrl+Shift+D, S<br>,<br>,<br>,<br>,<br>,<br>,<br>,<br>,<br>,<br>,<br>,<br>,<br>, |                        |
|---------------------------------------------------------|----------------------------------------------------------------------------------------------------|----------------------------------------------------|------------------------|----------------------------------------------------------------------------------------------------|---------------------------------|----------------------------------------------------------------------------------------------------|------------------------|
| ?"<br>?"<br>• <b>?</b> •                                | その他のデバッグターゲット(H)<br>プロファイラー<br>ステップ イン(L)<br>ステップ オーバー(O)<br>ステップ アウト(T)                                                                                                   | ►<br>F11<br>F10<br>Shift+F11                       |                        | Python Debug I<br>JavaScript コンソ・<br>DOM Explorer                                                                                 | nteractive<br>-JL(J)<br>/IJ-(V) | Ctrl+Alt+I<br>Shift+Alt+I<br>Ctrl+Alt+V, C                                                                                                    | ??<br>??<br>»?<br>» (5 |
| ₩<br>↔                                                  | コードマップに呼び出し履歴を表示(K)<br>クイック ウォッチ(Q)<br>ブレークポイントの設定/解除(G)<br>ブレークポイントの作成(B)<br>すべてのブレークポイントの削除(D)                                                                           | Ctrl+Shift+`<br>Shift+F9<br>F9<br>Ctrl+Shift+F9    | 0<br>U X U %           | ライブ プロパティ I<br>呼び出し履歴(C)<br>スレッド(H)<br>モジュール(O)<br>プロセス(P)                                                                        | クスプローラー(P)                      | Ctrl+Alt+C<br>Ctrl+Alt+H<br>Ctrl+Alt+U<br>Ctrl+Alt+Z                                                                                                    |                        |
| රි                                                      | <b>すべてのブレークボイントの無効化(N)</b><br>IntelliTrace(I)<br>すべてのデータヒントをクリア(A)<br>データヒントのエクフポート/M                                                                                      | Þ                                                  | 5                      | メモリ(M)<br>逆アセンブル(D)<br>レジスタ(G)                                                                                                    |                                 | Ctrl+Alt+D<br>Ctrl+Alt+G                                                                                                    | zyt                    |

「デバッグ」

→ 「ウインドウ」

「ローカル」

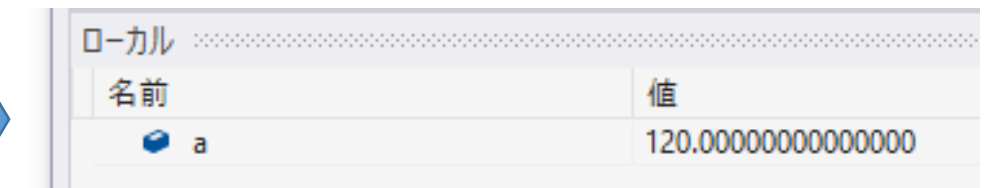

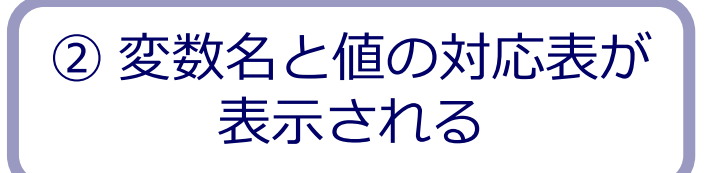

変数 a の値 120

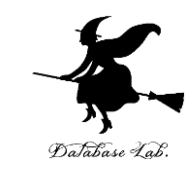

#### ステップオーバーの操作を1回ずつ行いなさい。

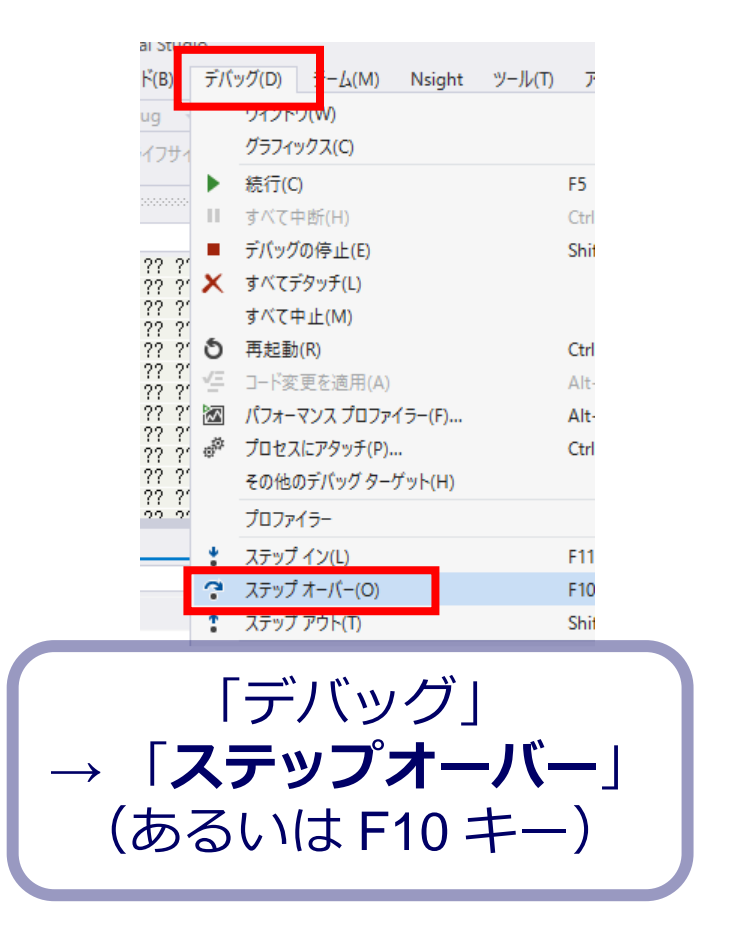

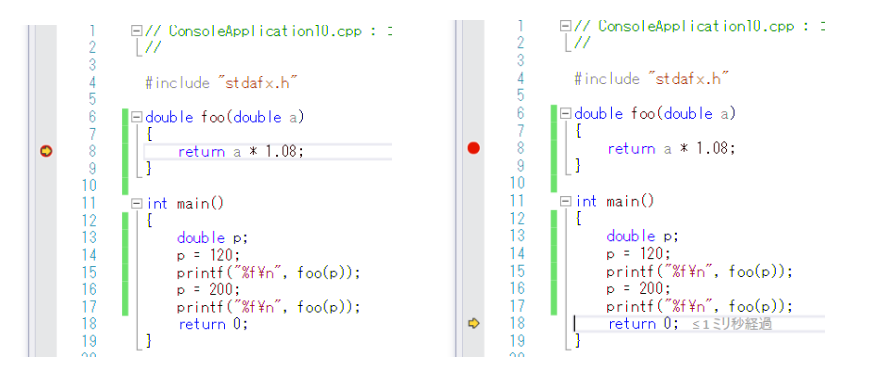

みどころ, 黄色の矢印が動く. あるときは foo **関数の中**. あるときは main **関数の中** 

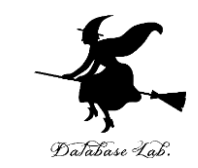

# 最後に、プログラム実行の再開の操作を行いなさい、これで、デバッガーが終了する.

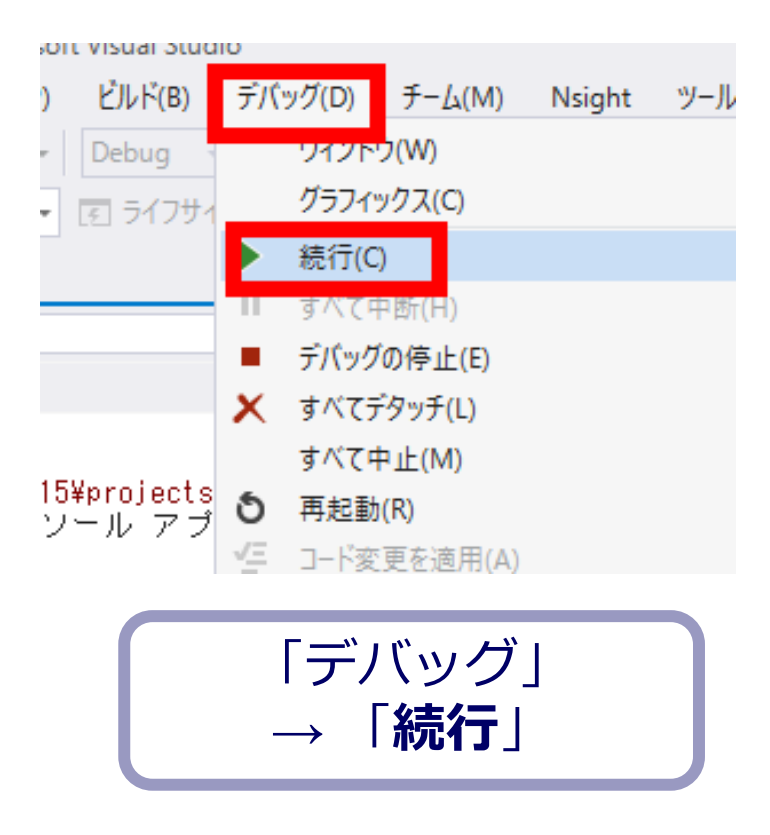

サブルーチン呼び出しのための call 命令

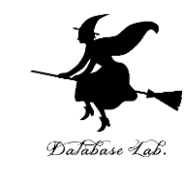

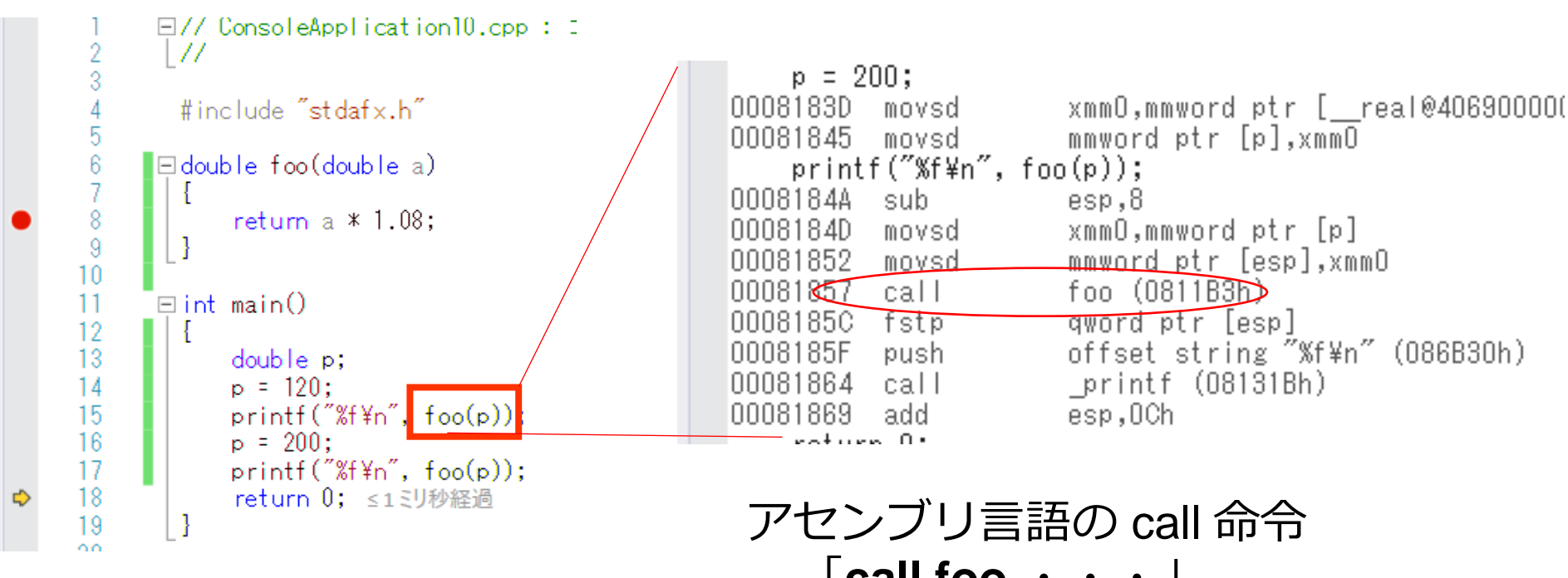

Visual Studio の C++ プログラム

「call foo ・・・」 で**サブルーチンの先頭へジャンプ** 

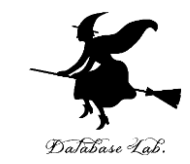

次のように書き替えて、同じ手順を繰り返しなさい。

```
⊟double foo(double a)
 6
8
9
             return a * 1.08;
10
11
      ⊡int main()
12
         ł
13
             double x[6] = { 30, 100, 50, 200, 80, 40 };
14
             double y[6];
15
             int i;
16
             for (i = 0; i < 6; i++) {
      -
                 y[i] = foo(x[i]);
17
18
19
             return 0;
20
21
```

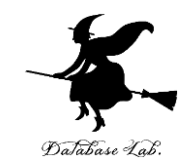

### 13-3 サブルーチン呼び出しに 関する演習

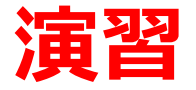

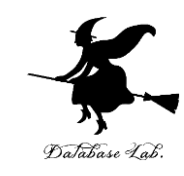

- Visual Studio を起動しなさい
- ・Visual Studio で, Win32 コンソールアプリケー ション用プロジェクトを新規作成しなさい

プロジェクトの「名前」は何でもよい

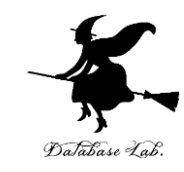

#### • Visual Studio のエディタを使って, ソースファイルを編集しなさい ⊡double foo(double a) return a \* 1.08; ⊡double bar(double ×) return foo(x) \* 100;⊟int main() double p; р = 12; printf("%f¥n", bar(p)); p = 20; printf("%f¥n", bar(p)); return 0;

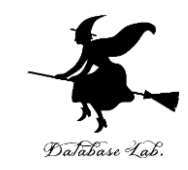

・ビルドしなさい、ビルドのあと「1 正常終了,
 0 失敗」の表示を確認しなさい

#### → 表示されなければ,プログラムのミスを自分で 確認し,修正して,ビルドをやり直す

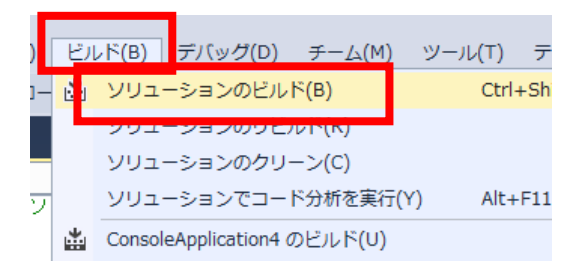

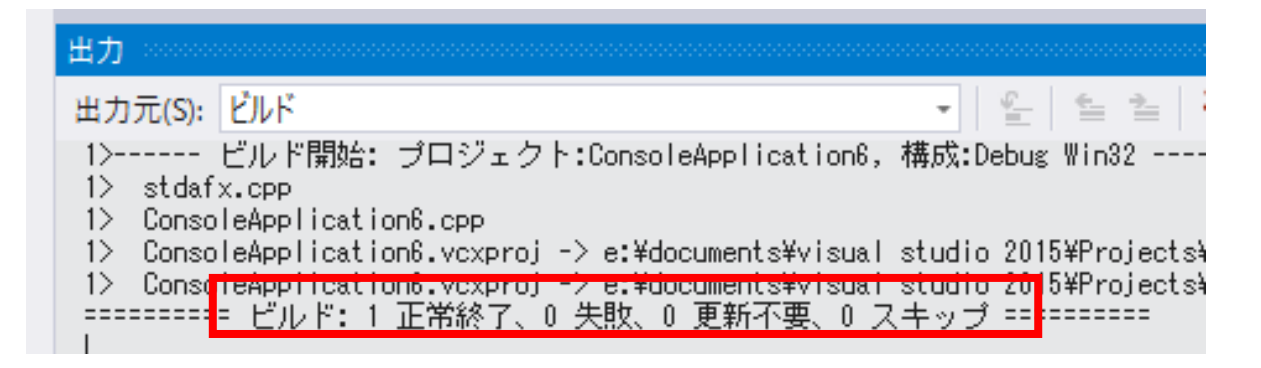

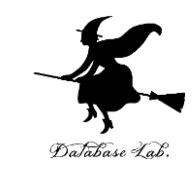

## Visual Studio で「return a \* 1.08;」の行に、ブレークポイントを設定しなさい

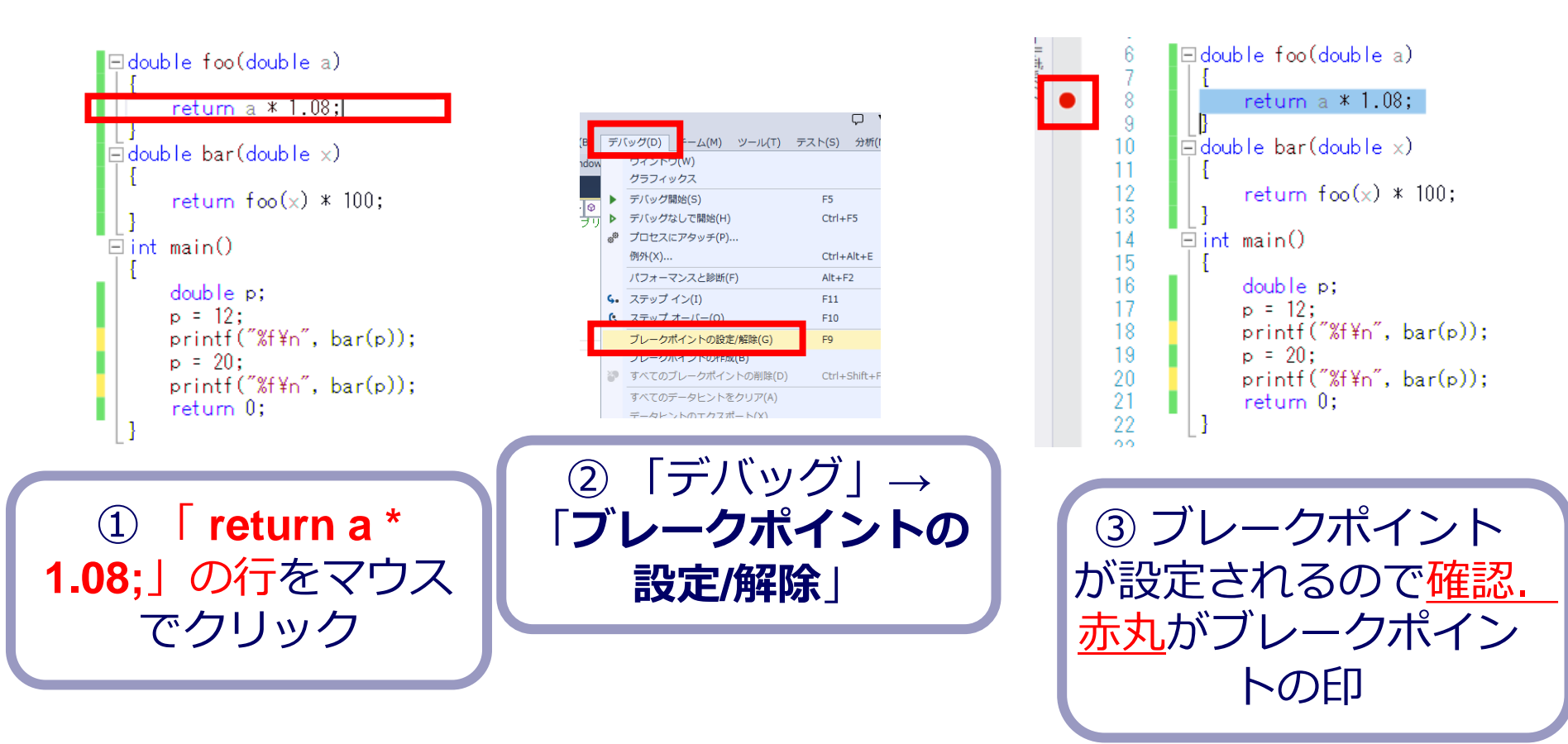

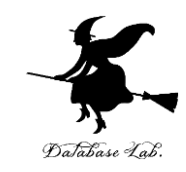

• Visual Studio で, デバッガーを起動しなさい.

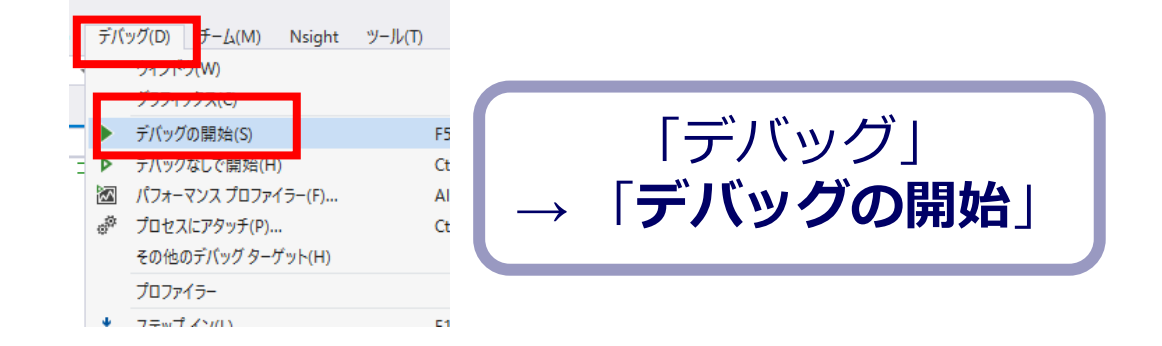

- •「return a \* 1.08;」の行で,実行が中断することを 確認しなさい
- あとで使うので、中断したままにしておくこと

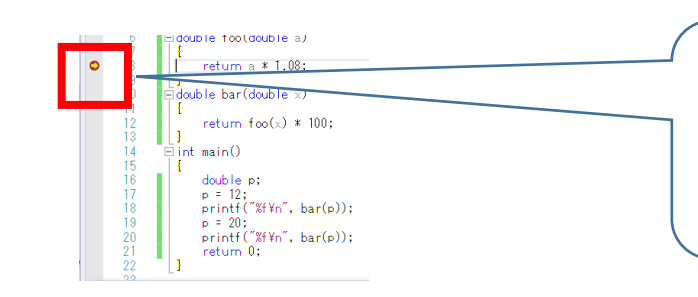

「<mark>return a \* 1.08;</mark>」の 行で実行が 中断している

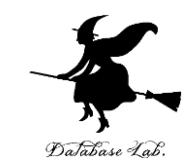

#### •「return a \* 1.08;」の行で,実行が中断した状態で, 変数の値を表示させなさい.手順は次の通り.

|                        | ウインドウ(W)                                                                                                    | 1) ) 1))))                                                                           |        | ブレークポイント(B)<br>例例の設定(X)                                                                        | 5151-5(W)        | Ctrl+Alt+B                                                                                             | 1                                                                                                    |
|------------------------|----------------------------------------------------------------------------------------------------|--------------------------------------------------------------------------------------|--------|------------------------------------------------------------------------------------------------|------------------|----------------------------------------------------------------------------------------------------|----------------------------------------------------------------------------------------------------|
| ► = = ×<br>• • • • • • | メリンアハ(5)<br>株行(5)<br>すべて中断(H)<br>デバッグの停止(E)<br>すべて中近(M)<br>再起動(R)<br>コード変更を適用(A)<br>パ(フォーマンスプロファイラー(F)<br>プロセスにアタッチ(P)<br>その他のデバッグターゲット(H) | F5<br>Ctrl+Alt+Break<br>Shift+F5<br>Ctrl+Shift+F5<br>Alt+F10<br>Alt+F2<br>Ctrl+Alt+P |        | 田方の設定(A)<br>出力(O)<br>診断ツールの表示(T,<br>GPU スレッド(U)<br>タスク(S)<br>並列スタック(K)<br>並列ウォッチ(R)<br>ウォッチ(W) | )                | Ctrl+Alt+F2<br>Ctrl+Shift+D, K<br>Ctrl+Shift+D, S<br>Ctrl+Shift+D, S<br>Ctrl+Alt+V, A<br>Ctrl+Alt+V, L | <ul> <li>??</li> <li>??</li> </ul> |
| •• • •                 | プロファイラー<br>ステップ イン(L)<br>ステップ オーバー(O)<br>ステップ アウト(T)                                                                                       | F11<br>F10<br>Shift+F11                                                              |        | Python Debug Inte<br>JavaScript コンソール<br>DOM Explorer                                          | eractive         | Ctrl+Alt+I<br>Shift+Alt+I<br>Ctrl+Alt+V, C                                                             | ()<br>                                                                                                    |
| ₩<br>⇔                 | コード マップに呼び出し履歴を表示(K)<br>クイック ウォッチ(Q)                                                                                                    | Ctrl+Shift+`<br>Shift+F9                                                             | 6      | ライブ プロパティ エク:<br>呼び出し履歴(C)                                                                     | (V)<br>スプローラー(P) | Ctrl+Alt+C                                                                                             |                                                                                                    |
| <b>*</b><br>0          | ブレークポイントの設定/解除(G)<br>ブレークポイントの作成(B)<br>すべてのブレークポイントの削除(D)<br>すべてのブレークポイントの無効化(N)                                                           | F9<br>Ctrl+Shift+F9                                                                  | *<br>* | スレッド(H)<br>モジュール(O)<br>プロセス(P)<br>メモリ(M)                                                       |                  | Ctrl+Alt+H<br>Ctrl+Alt+U<br>Ctrl+Alt+Z                                                                 |                                                                                                    |
|                        | IntelliTrace())<br>すべてのデータヒントをクリア(A)<br>データヒントのエクフォートへい                                                                                    |                                                                                      | • 5    | 逆アセンブル(D)<br>レジスタ(G)                                                                           |                  | Ctrl+Alt+D<br>Ctrl+Alt+G                                                                               | 25                                                                                                    |

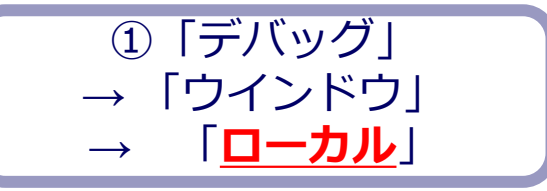

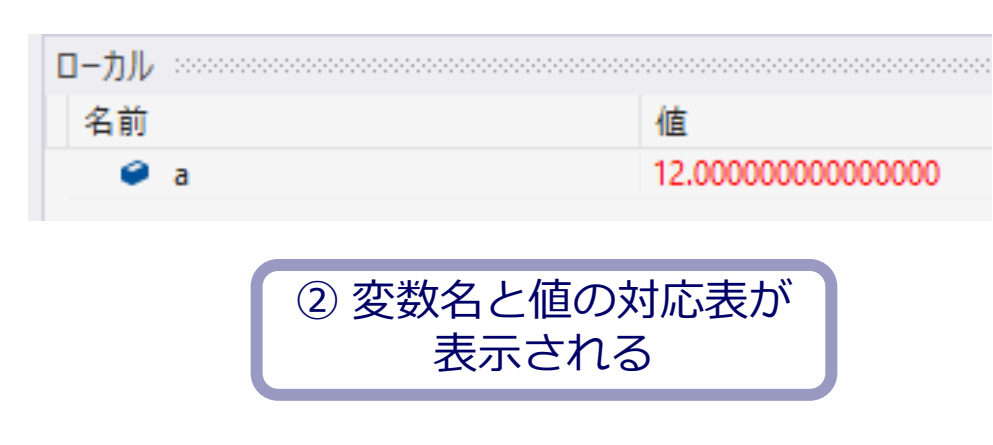

変数 a の値 12

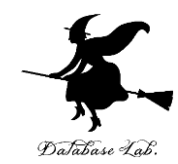

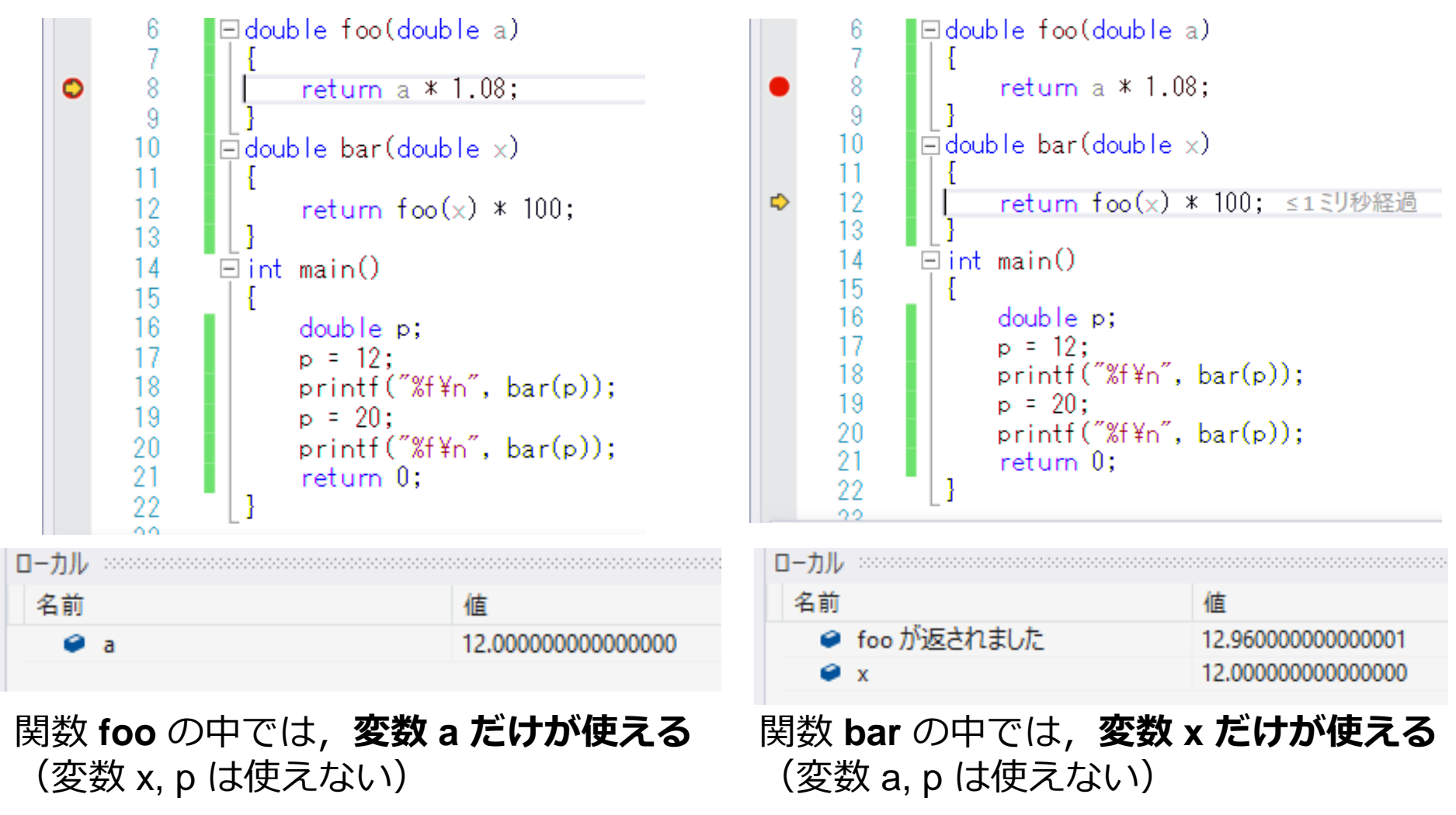

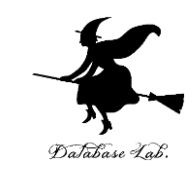

#### ステップオーバーの操作を1回ずつ行いなさい。

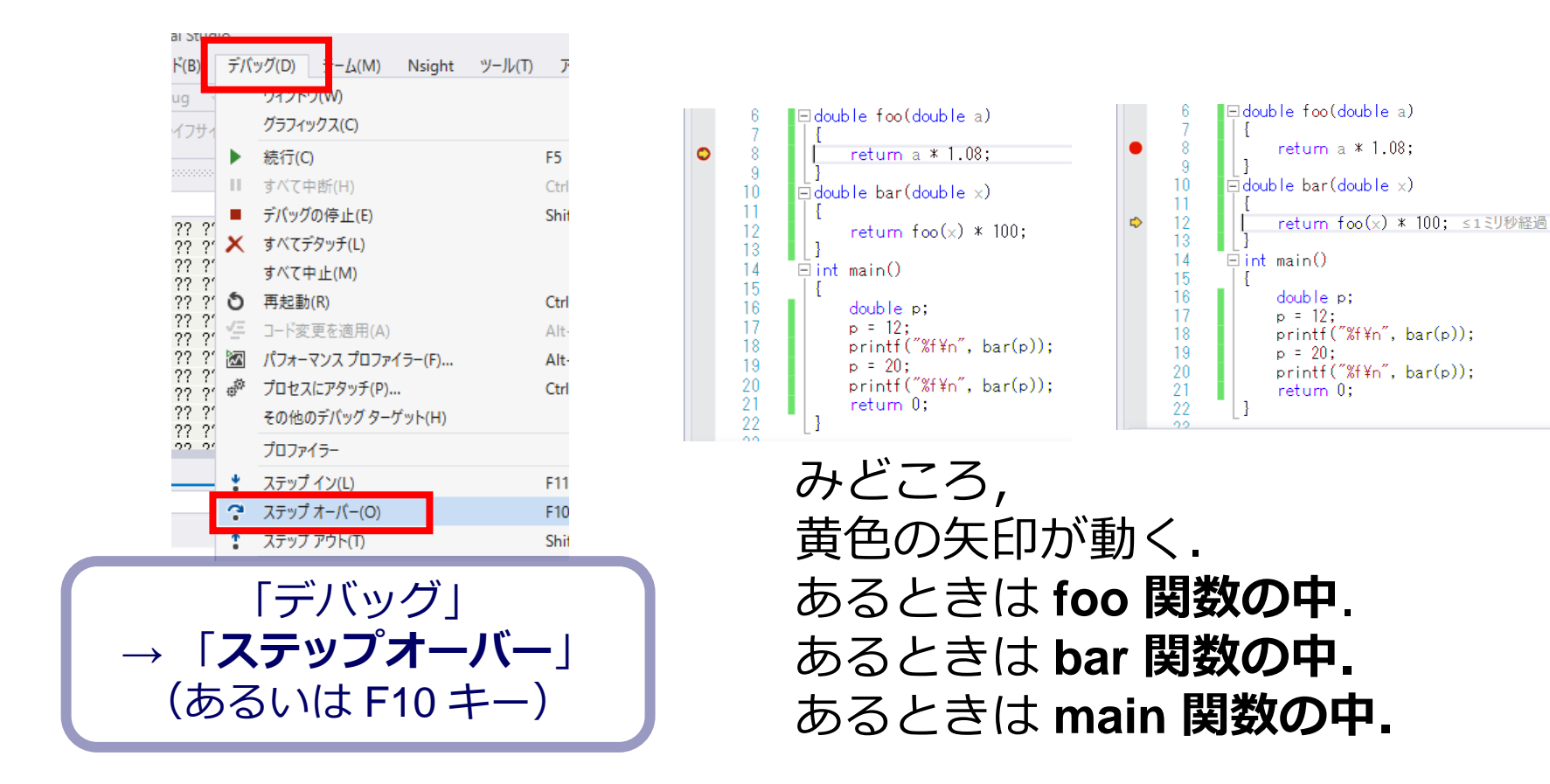

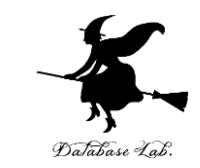

# 最後に、プログラム実行の再開の操作を行いなさい、これで、デバッガーが終了する.

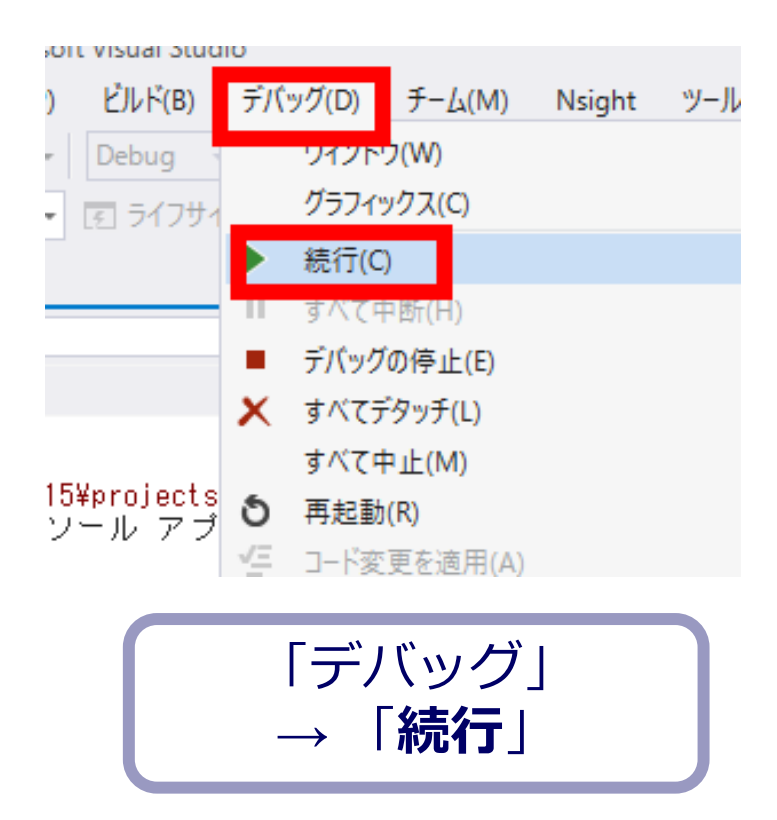

#### 関数呼び出しのための call 命令

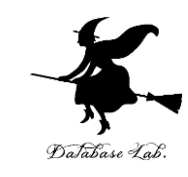

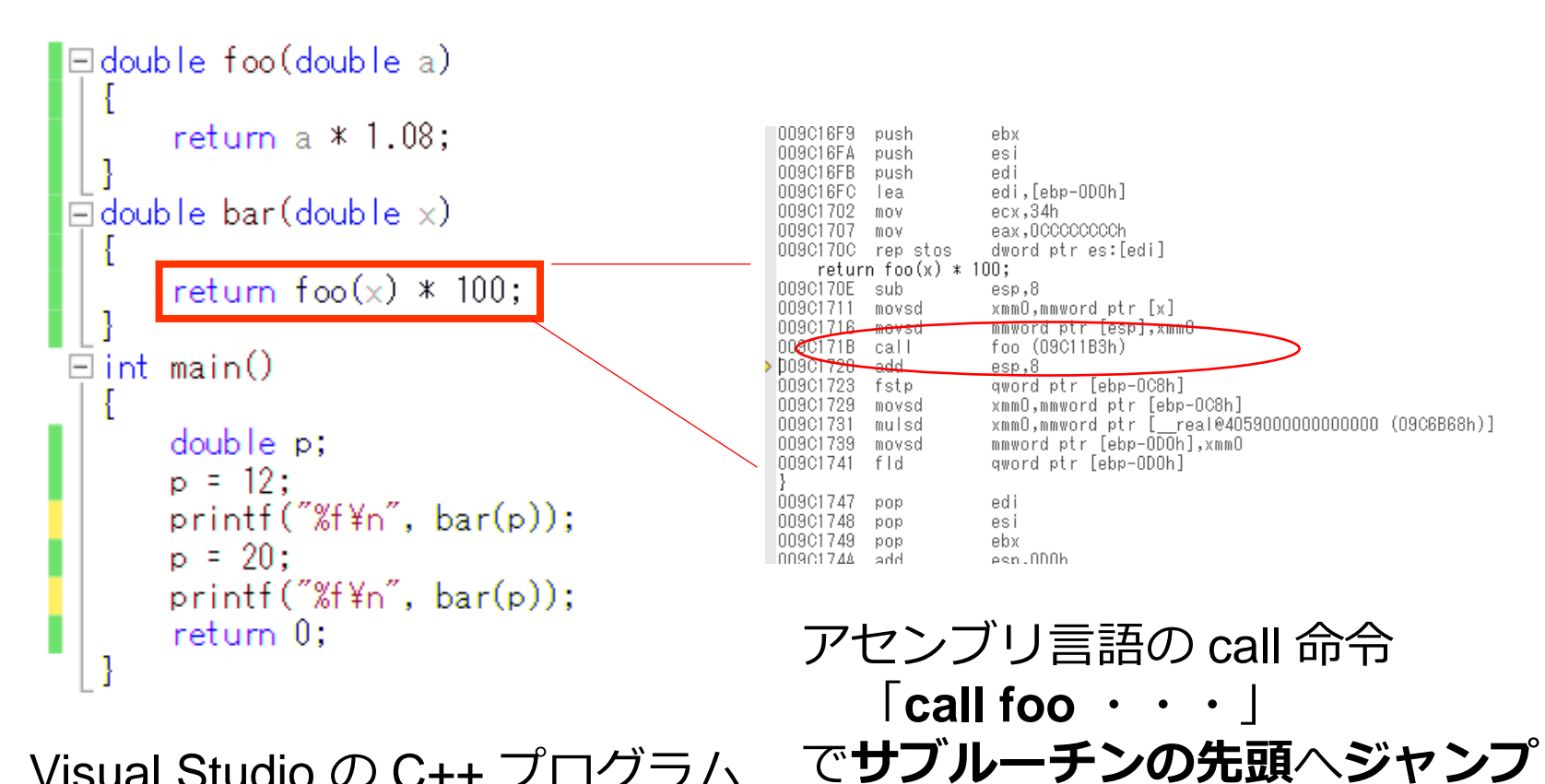

Visual Studio の C++ プログラム